(1) ログイン画面(URL:https://gkb.jp/)で「会員マイページへログイン」を選択

| 登会パンク     山の IM |                                                                                       | (*D742)                                                                                                    |
|-----------------|---------------------------------------------------------------------------------------|----------------------------------------------------------------------------------------------------|
|                 | は年期間80年3月19日9日ビス<br><b>学会活化プラドフォームアプリ</b><br>のののののでは、そののののののののののののののののののののののののののののののの | ーつのアカウントで、所属されいる学会すべてにアクセス出来ます。<br>一度ログインしてしまスは、毎回DOA スワードを入力する必要はありません。<br>すてに等金パンクをご利用の方<br>会けマイクージャログイン<br>ほじめての方<br>学会を推って入会申込しましょう!           |
|                 | 州学会バンクご専入のお時合せば                                                                       | √ 学会事版問へのお問合せ >                                                                                                    |
|                 | すてに学会バ                                                                                | DOWNLOND         -           ングをご利用のガニスマポップリをダウンロードしましょう!         (学会)・ロンゴーン!は利用品集集時           App Store<br>からダウンロード         Cooge Fely<br>マモンパレード |

(2) メールアドレス、パスワード入力画面の下部にある「パスワードをリセット」を選択

| ← 登録学会パンク<br>EXECUTIONE |                            |                                                                |                                                              | _/                                                                    |                                                                                           | (4) ログイン |
|-------------------------|----------------------------|----------------------------------------------------------------|--------------------------------------------------------------|-----------------------------------------------------------------------|-------------------------------------------------------------------------------------------|----------|
|                         |                            | メールでログイン                                                       | 学会指定の情報でログイン                                                 | $\neg$ / $\neg$                                                       |                                                                                           |          |
|                         |                            | □ メールアドレス                                                      |                                                              |                                                                       |                                                                                           |          |
| your@example.com        |                            |                                                                |                                                              |                                                                       |                                                                                           |          |
|                         |                            | ₽パスワード                                                         |                                                              | /                                                                     |                                                                                           |          |
|                         |                            | ご自身で設定いただいた/スワードをご入<br>の<br>* ほじめてログインする場合が/スワード<br>トをご利用ください。 | カください。<br><mark>クイン</mark><br>ESRTしまっ <sup>1</sup> パスワードをリゼッ | →                                                                     |                                                                                           |          |
|                         | ₱金ブラットフォームアブリ 学会パンク は なままれ |                                                                |                                                              | <ul> <li>芋会/じクとは</li> <li>道営会社</li> <li>お問合せ</li> <li>利用規約</li> </ul> | <ul> <li>プライバシーボリシーゼ</li> <li>特定良取引法に基づく表記</li> <li>学会事務局の方へ</li> <li>資料ダウンロード</li> </ul> |          |
|                         |                            |                                                                |                                                              |                                                                       |                                                                                           |          |

## (3) メールアドレスを入力し、「リセット手続き」をクリック

| +                                             |                                                                                                    |                                                                        |                                                                                            | <b>10</b> 094> |
|-----------------------------------------------|----------------------------------------------------------------------------------------------------|------------------------------------------------------------------------|--------------------------------------------------------------------------------------------|----------------|
|                                               | バスワードリセット      がたなログインパムワードを発行いたします。      ご登録いただいなペールグドレスを入力してください、りた      ト手続きのためのメールがあ送りいたします。      プリセットでは、      マンパクマンパクからやい、「常年報告がであたさなくなー      ペールグドレス      マンパクなどのがった。      マンパクなどのかられていたか。      マンパクなどのかられていたか。       マンパクなどのかられていたか。 | 99<br>⊃≈                                                               |                                                                                            |                |
| <b>幸金ブラットフォームアプリ</b><br>◆9、学会パンク<br>●1000 HOL |                                                                                                    | <ul> <li>学会/(ンクとは</li> <li>運営会社</li> <li>お開合社</li> <li>利用規約</li> </ul> | <ul> <li>ブライバシーボリシー ビ</li> <li>特定商助引法に基づく表記</li> <li>学会要教局の方へ</li> <li>資料ダウンロード</li> </ul> |                |
|                                               | COPYRECHT & MARKERNET INC                                                                                                    |                                                                        |                                                                                            |                |

(4) 以下のような自動返信メールが届くので、URLをクリックするとリセット手続きが完了

こちらは学会バンク会員マイページです。

バスワードリセットを承りました。 下記からリセット手続きを完了してください。

https://gkb.jp/password/reset/

※本メールは学会バンク会員マイページからバスワードリセットをされた方への自動返信メールです ※操作したおぼえがない、あるいはご質問・ご不明点などあれば下記にご連絡ください

学会ブラットフォームアブリ【学会バンク】 https://gkb.jp

(5) 以下のような自動返信メールが届くので、新しいパスワードでログインしてください

こちらは学会バンク会員マイページです。

新たなバスワードを発行いたしました。

バスワード:

下記からログインしてご利用ください。

https://gkb.jp/login

※本メールは学会バンク会員マイページからバスワードリセットをされた方への自動返信メールです ※操作したおぼえがない、あるいはご質問・ご不明点などあれば下記にご連絡ください

学会ブラットフォームアブリ【学会バンク】 https://gkb.jp